## YCA Homepage

# Anleitung zum Bloggen von Neuigkeiten auf der www.yca.at.

Dieses Dokument beschreibt die notwendigen Schritte für Redakteure im Umgang mit der angepassten, reduzierten Bedieneroberfläche von Typo3 im sogenannten Backend. Als Browser wird in diesen Darstellungen Mozilla Firefox in der aktuellen Version mit Windows 10 verwendet. Chrome und Microsoft Internet Explorer, als auch Microsoft Edge funktionieren.

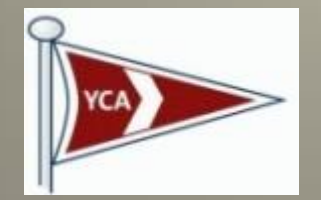

Yacht Club Austria

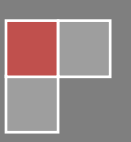

01.01.2020

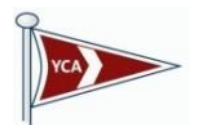

### Inhalt

| Ändern des automatisch erstellten Passworts       | 2 |
|---------------------------------------------------|---|
| Überlegungen zu einem Blog (Veröffentlichung)     | 4 |
| Medien Organisation – Funktion "Datei/Dateiliste" | 4 |
| Verfassen eines Blog – Funktion "Web/Liste"       | 5 |
| Einstellungen im Blog                             | 6 |
| Reiter: Zugriff                                   | 9 |
| Reiter: Optionen1                                 | 0 |
| Reiter: Relationen1                               | 0 |
| Reiter Metadaten1                                 | 2 |
| Abschluss 1                                       | 2 |
| Crew-Startseite:                                  | 4 |

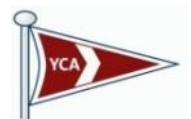

Du hast eine E-Mail Adresse mit deinem Passwort erhalten. Da dieses Passwort nur dir bekannt sein soll, werden wir es im ersten Schritt ändern.

#### Ändern des automatisch erstellten Passworts

1. Rufe im Webbrowser deiner Wahl die Adresse <u>http://www.yca.at/typo3</u> auf und melde dich mit den übermittelten Zugangsdaten hier an.

| 🗲 🕑 www.yca.at/typo3/index.php | ▼C'☆ 自 (                      | Ӯ ∔ ลิ 🦪 🤇 |
|--------------------------------|-------------------------------|------------|
|                                |                               |            |
|                                |                               |            |
|                                | YCA                           |            |
|                                | Pacht club at                 | ISTRÍA     |
|                                | THE INTERNATIONAL AUSTRIAN CO |            |
|                                | Username                      |            |
|                                | Password                      |            |
|                                | Login                         |            |
|                                |                               |            |
|                                |                               |            |
|                                | More about TYPO3              | 💙 ТҮРОЗ    |

2. Wähle danach neben dem Benutzer "Einstellungen" aus und gehe auf den Reiter "Passwort"

| Mein Typo3 [TYPO3 CMS 🗦 | < +                        |            |                                          |                      |
|-------------------------|----------------------------|------------|------------------------------------------|----------------------|
| www.yca.at/typo3/backe  | nd.php                     | ▼♂ ☆ 自 🕻   | 7 🕂 🕆 🐗 😁 👘 🕈 🦗 🖛 🤅                      | ∮ 👻 Q Suchen 🚍       |
| Mein Typo3 [7.3.1]      |                            |            | 🛨 🙎 Gernot Gfrerer 🗸 🔍                   | Suchbegriff eingeben |
| 🕒 web 🗸                 | <b>0</b>                   |            | instellungen                             | *                    |
| 😑 Liste                 | Bonutzoroinstollungon      |            | ပံ Abmelden                              |                      |
| DATEI -                 | benutzereinstellungen      |            |                                          |                      |
| Detellate               | Persönliche Daten Password | Beim Start | Bearbeiten und erweiterte Funktionen Ric | ch-Text-Editor       |

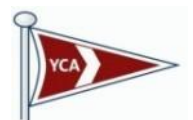

Gib in der ersten Zeile dein übermitteltes Passwort erneut ein, in der zweiten Zeile ein <u>nur Dir</u> <u>bekanntes Passwort</u> ein und speichere dieses durch Drücken des Disketten-Symbols.

| 🍽 Mein Typo3 [TYPO3 CMS 🗙 🕂                        |                                                                  |
|----------------------------------------------------|------------------------------------------------------------------|
| 🔶 👁 www. <b>yca.at</b> /typo3/backend.php          | ▼ C ☆ 自 ♥ ↓ 合 水 😤 💁 プ ۶ 🕫 ▼ 🥥 マ Q Suchen 🚍                       |
| Mein Typo3 [7.3.1]                                 | ★ ▲ Gernot Gfrerer - Q Suchbegriff eingeben                      |
|                                                    | *                                                                |
|                                                    |                                                                  |
|                                                    |                                                                  |
| Dateiliste Persönliche Daten Password              | Beim Start Bearbeiten und erweiterte Funktionen Rich-Text-Editor |
| Current password                                   |                                                                  |
| Neues Passwort       Neues Passwort (Wiederholung) |                                                                  |
|                                                    |                                                                  |

Melde dich ab und anschließend mit deinem neuen Passwort wieder unter <u>www.yca.at/typo3</u> an.

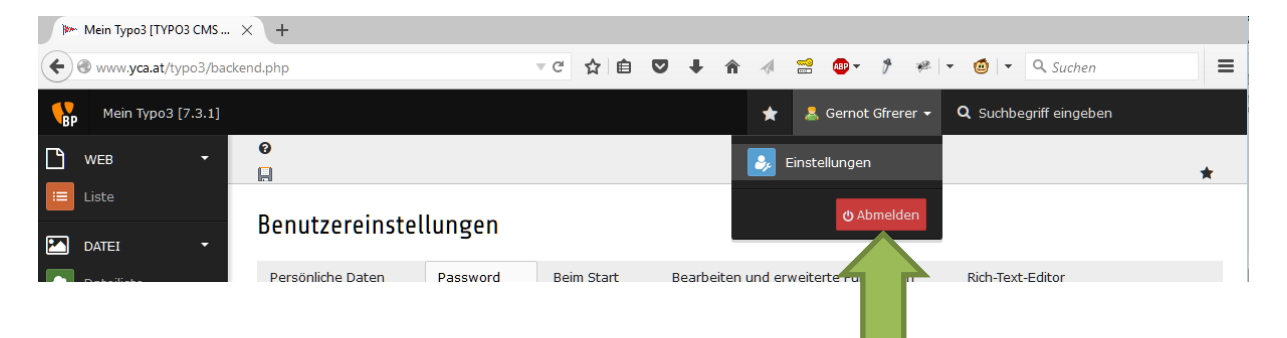

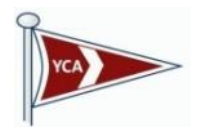

#### Überlegungen zu einem Blog (Veröffentlichung)

Mit dem Bloggen wollen wir unsere Homepagebesucher informieren und uns als AKTIVEN Club darstellen. Um diese Qualität hoch zu halten zwingt uns das in folgende Unterscheidung von Inhalten:

1. Ankündigung

Eine Ankündigung kennzeichnet sich durch Ihre unmittelbare Aktualität, d.h. nach dem Eintritt ist diese nicht mehr relevant. Beispiel: Infoabend

2. Aktivität

Eine Aktivität beschreibt eine längerfristige Berichterstattung und wird auch in der News-Übersicht integriert und ist auch im Archiv später auffindbar. Beispiel: Regattaergebnis, Veranstaltungszusammenfassung (falls nicht im Portal vorhanden) oder ähnliches

#### Medien Organisation - Funktion "Datei/Dateiliste"

Gemäß deiner Berechtigung bekommst du den Teil der Verzeichnisstruktur angezeigt, indem du Zugriff hast. Mit dem "Plus" Symbol kannst du neue Verzeichnisse anlegen und so eine Struktur aufbauen.

Empfehlung: Aus Gründen der Übersichtlichkeit immer mit einem übergeordneten Jahreszahlen-Ordner beginnen und dann das Thema als Ordner anlegen.

|    | Mein Typo3 [TYPO3 CMS | . × +                       |                                                                                |                  |     |   |   |   |   |             |       |
|----|-----------------------|-----------------------------|--------------------------------------------------------------------------------|------------------|-----|---|---|---|---|-------------|-------|
| •  | 🕲 www.yca.at/typo3/ba | ckend.php                   |                                                                                | ⊤ C <sup>i</sup> | ☆ 自 | ◙ | + | î | 4 | <del></del> | ABP - |
| BP | Mein Typo3 [7.3.1]    |                             |                                                                                |                  |     |   |   |   |   | *           | 💄 SU: |
| Ľ  | WEB -                 | C 0                         |                                                                                |                  |     |   |   |   |   |             |       |
| =  |                       | ▼-■Crew Kärnten Verzeichnis | Kasantan                                                                       |                  |     |   |   |   |   |             |       |
|    | DATEI -               | 2014<br>2015<br>AASW        | Kaernten                                                                       |                  |     |   |   |   |   |             |       |
|    | Dateiliste            |                             | Dateiname A                                                                    |                  |     |   |   |   |   |             |       |
|    |                       |                             | 2014                                                                           |                  |     |   |   |   |   |             |       |
|    |                       |                             | 2015                                                                           |                  |     |   |   |   |   |             |       |
|    |                       |                             | AASW                                                                           |                  |     |   |   |   |   |             |       |
|    |                       |                             | □ Erweiterte Ansicht<br>☑ Vorschaubilder anzeigen<br>□ Zwischenablage anzeigen |                  |     |   |   |   |   |             |       |

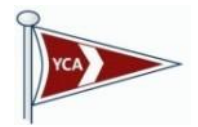

#### Verfassen eines Blog – Funktion "Web/Liste"

Rufe im Webbrowser deiner Wahl die Adresse <u>http://www.yca.at/typo3</u> auf und melde dich mit deinen Zugangsdaten an.

| a ware at the sol index she |                                         |
|-----------------------------|-----------------------------------------|
| www.yca.at/typos/index.php  |                                         |
|                             |                                         |
|                             |                                         |
|                             |                                         |
|                             |                                         |
|                             | YCA                                     |
|                             |                                         |
|                             | THE INTERNETIONAL AUSTRIAN CEUTING CLUB |
|                             |                                         |
|                             | Username                                |
|                             |                                         |
|                             | Password                                |
|                             |                                         |
|                             | Login                                   |
|                             |                                         |
|                             |                                         |
|                             | More about TYPO3                        |
|                             | • • • • • • • • • • • • • • • • • • • • |

Es erscheint dir folgende Arbeitsumgebung. Wähle den Bereich aus, indem du Arbeiten möchtest bzw. die Berechtigung besitzt. (Hier im konkreten Fall ist nur "Kärnten" möglich)

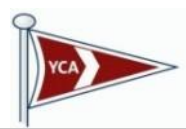

| Mein Typo3 [TYPO3 CMS 🗙 🕂                 |                                                                          |
|-------------------------------------------|--------------------------------------------------------------------------|
| 🗲 🖲 www. <b>yca.at</b> /typo3/backend.php | ▼C ☆ 自 ♥ ↓ 余 水 😫 🖤 プ 🕫 ▼ 🥥 マ Q Suchen 🚍                                  |
| Mein Typo3 [7.3.1]                        | 🛧 🤱 Gernot Gfrerer 👻 🝳 Suchbegriff eingeben                              |
|                                           | Pfad: /Sys EXT: news_system/Alle Blogs/                                  |
| Liste  Mein Typo3  DATEI  Kärnten         | Kärnten                                                                  |
| Dateiliste                                | Artikel (1) > ^                                                          |
|                                           | ر Demo کې ۵ ۵ ۵ ۵ ۵ ۲ ۲ ۲ ۲ ۲ ۲ ۲ ۲ ۲ ۲ ۲ ۲ ۲ ۲                          |
|                                           | Erweiterte Ansicht     Zwischenablage anzeigen     Lokalisierungsansicht |

Mit dem Plus Symbol kannst du einen neuen Datensatz erstellen. Mit dem Bleistift kannst du bestehende Einträge abändern.

#### **Einstellungen im Blog**

Generell sind Felder mit einem Als Pflichtfelder zu befüllen. Das System lässt dich auch den aktuellen Datensatz mit unausgefüllten Pflichtfeldern nicht abspeichern. Reiter: Allgemein

| Mein Typo3 [TYPO3 CMS  | × +          |   |                                                                  |            |     |
|------------------------|--------------|---|------------------------------------------------------------------|------------|-----|
| e www.yca.at/typo3/bac | kend.php     |   | ⊽C ☆ 自 C                                                         | . ↓ ↑      | 4 🔒 |
| Mein Typo3 [7.3.1]     |              |   |                                                                  |            | *   |
| 🗅 web 🗸                | <b>Q</b>     | C | 9<br>C 自 品 気 気 二 ×                                               |            |     |
| 😑 Liste                | V Mein Typo3 |   | Artikel auf Seite "Kärnten" bearbeiten                           |            |     |
| DATEI -                | 🔁 Kärnten    |   |                                                                  |            |     |
| 🔼 Dateiliste           |              |   | Allgemein 📐 Zugriff Optionen Relationen Metadaten                |            |     |
|                        |              |   | Überschrift 📐                                                    |            |     |
|                        |              |   |                                                                  |            |     |
|                        |              |   | Тур                                                              | Verbergen: |     |
|                        | (            |   | Nachrichten                                                      |            |     |
|                        |              |   |                                                                  |            |     |
|                        |              |   | Teaser                                                           |            |     |
|                        |              |   | Kein Blockstil                                                   |            |     |
|                        |              | • | B I → x₂ x² U Kein Blockformat V △ □ ₩ = = = = 1 = 1 → 1 → 0 → 1 |            |     |
|                        |              |   |                                                                  |            |     |
|                        |              |   |                                                                  |            |     |
|                        |              |   |                                                                  |            |     |
|                        |              |   |                                                                  |            |     |
|                        |              |   |                                                                  |            |     |
|                        |              |   |                                                                  |            |     |

Stelle sicher, dass du immer den Typ "Nachrichten" verwendest.

#### Teaser:

Ist der Einleitungstext, der den Besucher nach mehr Informationen animieren soll. Dieser Textbereich

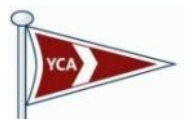

steht auch in der Übersicht. Wie von anderen Editoren wi Word bekannt, kannst du auch Fett, Schräg, usw. schreiben. Die Formatierungen wie Schriftart und Größe übernimmt das CMS.

| E-Mail des Autors  E-Mail des Autors  Datum & Zeit   Taxt  Kein Blockstil  Kein Textstil  E-Vent Start  Kein Blockstil  Kein Textstil  Kein Textstil  Kein T                     | Name des Autors                                                                        |
|----------------------------------------------------------------------------------------------------|----------------------------------------------------------------------------------------|
| E-Mail des Autors                                                                                                    |                                                                                        |
| E-Mail des Autors                                                                                                    |                                                                                        |
| Datum & Zeit ▲                                                                                                    | E-Mail des Autors                                                                      |
| Datum & Zeit ▲                                                                                                    |                                                                                        |
| Datum & Zeit ▲                                                                                                    |                                                                                        |
| Archiv  Zeit ab der Artikel im Archiv aufscheint  Event Start  Event Start  Event End  Text  Kein Blockstil Kein Textstil  B I des x <sub>2</sub> x <sup>2</sup> U Kein Blockformat  E = = = = = = = = = = = = = = = = = =                                                                                                    | Datum & Zeit 🛕                                                                         |
| Archiv  Zeit ab der Artikel im Archiv aufscheint  Event Start  Event Start  Event End  Text  Kein Blockstil Kein Elockformat  Kein Elockstil                                                                                                    |                                                                                        |
| Archiv Zeit ab der Artikel im Archiv aufscheint  Event Start  Event End  Event End  Exet End  Event End  Event End  Event End  Event Event                     |                                                                                        |
| Zeit ab der Artikel im Archiv aufscheint                                                                                                    | Archiv                                                                                 |
| Event Start  Event End  Text  Kein Blockstil  Kein Textstil  B I abe x <sub>2</sub> x <sup>2</sup> U Kein Blockformat   Kein Blockstil  Kein Blockformat  Kein Blockformat  Kein | Zeit ab der Artikel im Archiv aufscheint                                               |
| Event Start  Event End  Text  Kein Blockstil  Kein Textstil  B I dee X <sub>2</sub> x <sup>2</sup> U Kein Blockformat  C C C C C C C C C C C C C C C C C C C                                                                                                    |                                                                                        |
| Event End  Text  Kein Blockstil  Kein Textstil  B I abe x x x <sup>2</sup> U  Kein Blockformat  Kein Slockformat  Kein Blockformat  Kein Slockformat  Kein Slockformat           | Event Start                                                                            |
| Event End  Text  Kein Blockstil Kein Textstil  B I abe X2 X2 U Kein Blockformat  Kein Blockformat  Kei                     |                                                                                        |
| Event End                                                                                                    |                                                                                        |
| Text   Kein Blockstil   Kein Textstil   B I abe X2 X2 U   Kein Blockformat     ************************************                                                                                                    | Event End                                                                              |
| Text     Kein Blockstil     Kein Blockformat     Image: Image: I                                                                                                    |                                                                                        |
| Text     Kein Blockstil     Kein Blockformat     Image: Image: I                                                                                                    |                                                                                        |
| Kein Blockstil     Kein Textstil       B I abs     x2     x2     U     Kein Blockformat       Image: Image: Image                                                                                                    | Text                                                                                   |
|                                                                                                    | Kein Blockstil                                                                         |
|                                                                                                    | <b>B</b> $I \rightarrow e$ $\mathbf{x}_2 \times \mathbf{y}$ <b>E E E E E E E E E E</b> |
|                                                                                                    |                                                                                        |
|                                                                                                    |                                                                                        |
| 1                                                                                                    |                                                                                        |

#### Name des Autors:

Deinen Eintrag kannst du noch mit deinem Namen ergänzen.

#### E-Mail-des Autors

Wir haben uns aktuell darauf geeinigt, derzeit keine E-Mail Adresse im Beitrag zu veröffentlichen.

#### Datum & Zeit

Wichtig ist der Zeitstempel. Dieser reiht die Nachricht chronologisch.

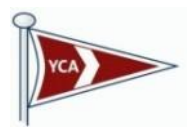

#### Archiv:

Nachdem Artikel irgendwann nicht mehr aktuell sind, sollen Sie dann in das Archiv, um trotzdem später noch gefunden zu werden. Füge ein Datum für die Überstellung ins Archiv ein.

#### Event Start

Beginn oder Zeitpunkt einer Veranstaltung

#### Event End

Nur für längere, über mehrere Tage laufende Veranstaltungen

#### Text

Hier steht der ausführliche Artikel mit allen Informationen Richtlinie:

- Keine Links zu externen Seiten, erstens wollen wir Besucher möglichst lange auf unserer Webseite behalten und wir können nicht überprüfen, ob der externe Link immer funktioniert (Qualitätsaspekt)
- Wann, Wo als Text noch einmal in den Artikel mit der Formatierung "Fett" & "Schräg" einfügen.
- Für Veranstaltungen, die auch im Portal stehen einen direkten Link für die Anmeldung einfügen:

#### Linkadresse

z.Bsp.: <u>https://www.vereinonline.org/YCA\_Crew\_OOe1/?veranstaltung=14363&dialog=1</u> (der violette Eintrag ist anzupassen)

Markiere in deinem Artikel den Text, z.Bsp. "Online-Anmeldung" und drücke den Globus

| Kein Blockstil  | Kein Textstil    |   |  |
|-----------------|------------------|---|--|
| BII ab∈ X₂ X² ∐ | Kein Blockformat |   |  |
| > >  • • •<br>■ |                  |   |  |
|                 |                  | , |  |

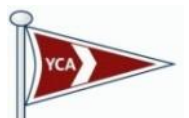

Wechsle auf "Externe URL" und gib deinen Link zur Veranstaltung im Portal ein und drücke "Link setzen".

| 🗟 Link e | infügen                                    |           |               |           |            | 0           | ×  |  |  |
|----------|--------------------------------------------|-----------|---------------|-----------|------------|-------------|----|--|--|
| Seite    | Datei                                      | Ordner    | Externe UR    | RL.       | E-Mail     |             |    |  |  |
| Aktuelle | Aktueller Link: Keiner. Neuen Link setzen! |           |               |           |            |             |    |  |  |
| URL:     |                                            |           | ranstaltung=1 | 436       | 3&dialog=1 | Link setzen |    |  |  |
| Titel:   |                                            | [         |               |           |            |             | ήI |  |  |
| Zielfen  | ster:                                      |           |               | ]         |            | $\sim$      |    |  |  |
| In neue  | em Fenste                                  | r öffnen: | Breite 🗸 x 🛛  | -<br>Höhe | e ~        |             |    |  |  |
|          |                                            |           |               |           |            |             |    |  |  |
|          |                                            |           |               |           |            |             |    |  |  |
|          |                                            |           |               |           |            |             |    |  |  |
|          |                                            |           |               |           |            |             |    |  |  |
|          |                                            |           |               |           |            |             |    |  |  |
|          |                                            |           |               |           |            |             |    |  |  |
|          |                                            |           |               |           |            |             |    |  |  |
|          |                                            |           |               |           |            |             |    |  |  |
|          |                                            |           |               |           |            |             |    |  |  |
| <        |                                            |           |               |           |            |             | >  |  |  |
|          |                                            |           |               |           |            |             |    |  |  |

#### **Reiter: Zugriff**

Hier gibt es die Möglichkeit, den Zeitraum der öffentlichen Anzeige einzuschränken. Diese Funktion eignet sich z.Bsp. für die Automatisierung Clubabende. Ablaufdatum Clubabend 1 wird Veröffentlichungsdatum Clubabend 2 usw. Damit bleibt immer nur ein Eintrag ersichtlich und wir löcken zusätzlich Besuche auf die Homepage zum Thema "was gibt es Neues"

Achtung: Ablaufdatum bedeutet, dass der Eintrag danach auch nicht mehr im Archiv zu finden ist.

| <b>P</b> * | Mein Typo3 [TYPO3 CMS | . × +        |   |                                                                     |      |     |   |      |        |   |   |       |
|------------|-----------------------|--------------|---|---------------------------------------------------------------------|------|-----|---|------|--------|---|---|-------|
| •          | 🕑 www.yca.at/typo3/ba | ckend.php    |   |                                                                     | ⊤ C' | ☆ 自 | ◙ | +    | Â      | 1 |   | ABP - |
| B          | Mein Typo3 [7.3.1]    |              |   |                                                                     |      |     |   |      |        | * | 7 | 2     |
| Ľ          | WEB -                 | <b>0</b> Q   | C |                                                                     |      |     |   |      |        |   |   |       |
| :=         | Liste                 | V Mein Typo3 |   | Artikal auf Coita "Kärnton" hoarhaitan                              |      |     |   |      |        |   |   |       |
|            | DATEI -               | Kärnten      |   |                                                                     |      |     |   |      |        |   |   |       |
|            | Dateiliste            |              |   | Allgemein 📐 Zugriff Optionen Relationen Metadaten                   |      |     |   |      |        |   |   |       |
|            |                       |              |   | Veröffentlichungsdaten und Zugriffsrechte<br>Veröffentlichungsdatum |      |     |   | Abla | ufdatu | m |   |       |
|            |                       |              |   |                                                                     |      |     |   |      |        |   | Ő |       |
|            |                       |              |   |                                                                     |      |     |   |      |        |   |   |       |
|            |                       |              |   |                                                                     |      |     |   |      |        |   |   |       |

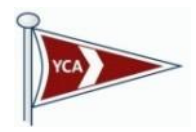

#### **Reiter: Optionen**

| 🍽 Mei          | n Typo3 [TYPO3 CMS     | × +          |   |                                                   |      |    |   |   |   |     |
|----------------|------------------------|--------------|---|---------------------------------------------------|------|----|---|---|---|-----|
| <b>( )</b> 🕲 w | www.yca.at/typo3/ba    | ckend.php    |   |                                                   | ⊤ C' | ☆自 | ◙ | ÷ | Â | 2   |
| ВР             | Mein Typo3 [7.3.1]     |              |   |                                                   |      |    |   |   |   | * 4 |
| 🗋 we           | :B -                   | <b>Q</b>     | 9 | 9<br>C 🗉 🗑 🗟 🗑 ×                                  |      |    |   |   |   |     |
| E List         | te<br>TEI <del>-</del> | V Mein Typo3 |   | Artikel auf Seite "Kärnten" bearbeiten            |      |    |   |   |   |     |
| 🔼 Dat          | teiliste               |              |   | Allgemein 📐 Zugriff Optionen Relationen Metadaten |      |    |   |   |   |     |
|                |                        |              |   | Kategorien                                        |      |    |   |   |   |     |

Hier kannst du dir die "Anzeigeplätze" als Kategorie auswählen. Um diesen Eintrag auf deine Crew-Seite zu bringen musst du deine Crew auch anhaken. Sollte der Beitrag auch auf einer anderen Clubseite angezeigt werden, dann stimme dich vorher mit dem jeweiligen anderen Crewcommander ab.

Achtung: Auf der Startseite werden alle Einträge automatisch angezeigt.

#### **Reiter: Relationen**

| >>>> Mein Typo3 [TYPO3 CMS × +  |                                                                                                    |        |   |   |     |           |       |
|---------------------------------|----------------------------------------------------------------------------------------------------|--------|---|---|-----|-----------|-------|
| €  www.yca.at/typo3/backend.php |                                                                                                    | ▼C ☆ É | ◙ | + | ^ √ | <b>00</b> | ABP 👻 |
| <b>B</b> P Mein Typo3 (7.3.1)   |                                                                                                    |        |   |   |     | *         | 💄 su: |
| • web • • • • •                 | 9<br>℃ ==== 5 = 5 = 5 = 5 = 5 = 5 = 5 = 5 = 5                                                                                                    |        |   |   |     |           |       |
| Mein Typo 3                     | Artikel auf Seite "Kärnten" bearbeiten                                                                                                    |        |   |   |     |           |       |
| Dateiliste                      | Allgemein 2 Jugriff Optionen Relationen Metadaten<br>Media file<br>Add media file<br>Allowed file extensions:<br>GE 9PC 9PC TI TITE BMP PCK TGA PMC PDF AL SVC FLY MPA<br>Ahnliche Nachrichten<br>Artikel<br>Verwandte Artikel (von) |        |   |   |     |           |       |
|                                 | Artikel                                                                                                    |        |   |   |     |           |       |

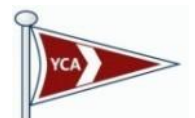

Unter Relationen kannst du z. Bsp. Bilder (Add Media File) hochladen oder Verweise auf andere Veröffentlichungen anzeigen lassen.

Wähle Hierzu die Funktion "Add Media" und wähle dein gewünschtes Verzeichnis aus, das du mit der Funktion "Dateiliste" erstellt hast. Danach wählst du deine Datei auf deinem Computer aus und drückst "Hochladen". Sollte die hochzuladende Datei eine Überarbeitung sein, aktiviere "Vorhandene Datei überschreiben".

|   | 🕑 TYPO3-Element-Browser - Mozilla Firefox                                                                                               | —    |       | ×   |  |  |  |  |  |
|---|----------------------------------------------------------------------------------------------------|------|-------|-----|--|--|--|--|--|
|   | Twww.yca.at/typo3/mod.php?M=browser&moduleToken=3f4d480ee5d92a8ea043914ee                                                               | ef1. | ABP 🔻 | ₩ - |  |  |  |  |  |
| 1 | Verzeichnisbaum: Dateien (0):<br>Crew Kärnten Verzeichnis<br>2014<br>2015<br>AASW Dateien (0):<br>I /Crews/Kaernten/<br>No files found. |      |       |     |  |  |  |  |  |
|   | Dateien hochladen:                                                                                                    |      |       |     |  |  |  |  |  |
|   | Pfad: /Crews/Kaernten/                                                                                                    |      |       |     |  |  |  |  |  |
| 2 | Durchsuchen Keine Dateien ausgewählt.                                                                                                   |      |       |     |  |  |  |  |  |
|   | 🗌 Vorhandene Dateien überschreiben                                                                                                    |      |       |     |  |  |  |  |  |
| 3 | Hochladen                                                                                                    |      |       |     |  |  |  |  |  |
|   |                                                                                                    |      |       |     |  |  |  |  |  |
|   |                                                                                                    |      |       |     |  |  |  |  |  |
|   |                                                                                                    |      |       |     |  |  |  |  |  |
|   |                                                                                                    |      |       |     |  |  |  |  |  |
|   |                                                                                                    |      |       |     |  |  |  |  |  |
|   |                                                                                                    |      |       |     |  |  |  |  |  |
|   |                                                                                                    |      |       |     |  |  |  |  |  |
|   |                                                                                                    |      |       |     |  |  |  |  |  |
|   |                                                                                                    |      |       |     |  |  |  |  |  |
|   |                                                                                                    |      |       |     |  |  |  |  |  |
|   |                                                                                                    |      |       |     |  |  |  |  |  |
|   |                                                                                                    |      |       |     |  |  |  |  |  |

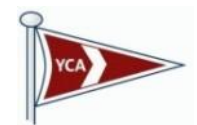

#### WICHTIG:

Für die leichtere Organisation entweder

- Einen eigenen Ordner pro Jahr erstellen, danach Unterordner mit dem Titel/Grund zB.: 2015/Clubtreffen/#DATEIEN# oder
- Wenn weniger geblogged wird, dann "JAHR\_Titel/Grund" zb.: 2015\_Clubtreffen/#DATEIEN#

Wähle im ersten Schritt das gewünschte Verzeichnis aus und suche die hinauf zu ladende Datei auf deinem Computer aus. Wenn du "überschreiben" anhakst, dann wirst du auch nicht danach gefragt.

Wenn das Bild in der Verzeichnisauflistung ausgewählt wurde erscheint diese Erweiterung. Wähle "In Vorschau Ansichten anzeigen" aus, um es als Teaser-Bild beim Artikel anzuzeigen. Du kannst auf Wunsch auch noch die weiteren Optionen dieser Bild-Darstellungseigenschaften nutzen.

#### WICHTIG:

Immer den Ort und das Datum mit Uhrzeit in Fett und Kursiv (schräg) im Blog am Ende mit anführen. E-Mails werden geschützt, weil verschlüsselt dargestellt. Der Ablauf ist gleichlautend wie in "Linkadresse"

| I≫ Mein Typo3 [TYPO3 CMS × +              |                                                                                                    |     |     |      |                        |                         |             |              |
|-------------------------------------------|----------------------------------------------------------------------------------------------------|-----|-----|------|------------------------|-------------------------|-------------|--------------|
| 🗲 🗷 www. <b>yca.at</b> /typo3/backend.php |                                                                                                    | v C | ☆ 自 |      | <b>∔</b> n̂            | 1                       | 😁 🐠 •       | 9 # -        |
| Mein Typo3 [7.3.1]                        |                                                                                                    |     |     |      |                        |                         | *           | 💄 SU: Gernot |
| 🗋 web 🗸 🗖 Q 📿 🌮                           | OC 音 単 型 単 ×                                                                                                    |     |     |      |                        |                         |             |              |
| DATEI                                     | Artikel "Demo" auf Seite "Kärnten" bearbeiten                                                                                                    |     |     |      |                        |                         |             |              |
| Datellate                                 | Angemein     Zugrin     Optionen     Restauten       Hedia file       Allowed file extensions:       Grif of gring for for gring and proc for much rest of the standard       - Support       - Support       - Datema       IMG 2417.jpg |     |     |      |                        |                         |             |              |
|                                           | Billowletadaten<br>In Vorschau-Ansichten anzeigen                                                                                                    |     |     |      |                        |                         |             |              |
|                                           | rne<br>□ ** überschreiben?                                                                                                    |     |     | Alte | mativer 1<br>überschre | ' <b>ext</b><br>iben?   |             |              |
|                                           | Link                                                                                                    |     |     | Besc | hreibung<br>überschre  | <b>(Bildun</b><br>iben? | terschrift) |              |
|                                           |                                                                                                    |     |     |      |                        |                         |             |              |
|                                           | Image manipulation Uppen Editor Image manipulation is only available for supported types: GIF, JPC, JPEG, TIF, TIFF, BMP, PCX, TGA, PNG, PDF, AI, SVG                                                                                     |     |     |      |                        |                         |             |              |

#### **Reiter Metadaten**

- Wird nicht verwendet -

#### Abschluss

Um deinen Artikel zu speichern hast du folgende Möglichkeiten

- du drückst das Diskettensymbol (zB. Für Zwischenspeicherung nach mehreren Schritten) und dann das "X", damit kehrst du zur Übersicht zurück oder

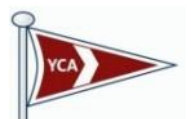

- du verwendest das "Diskettensymbol mit dem inkludierten "X", damit kehrst du ebenfalls zur Übersicht zurück oder
- du verwendest das "Diskettensymbol mit dem inkludierten "+". Damit speicherst du den aktuellen Blog und startest gleich einen neuen Blog.

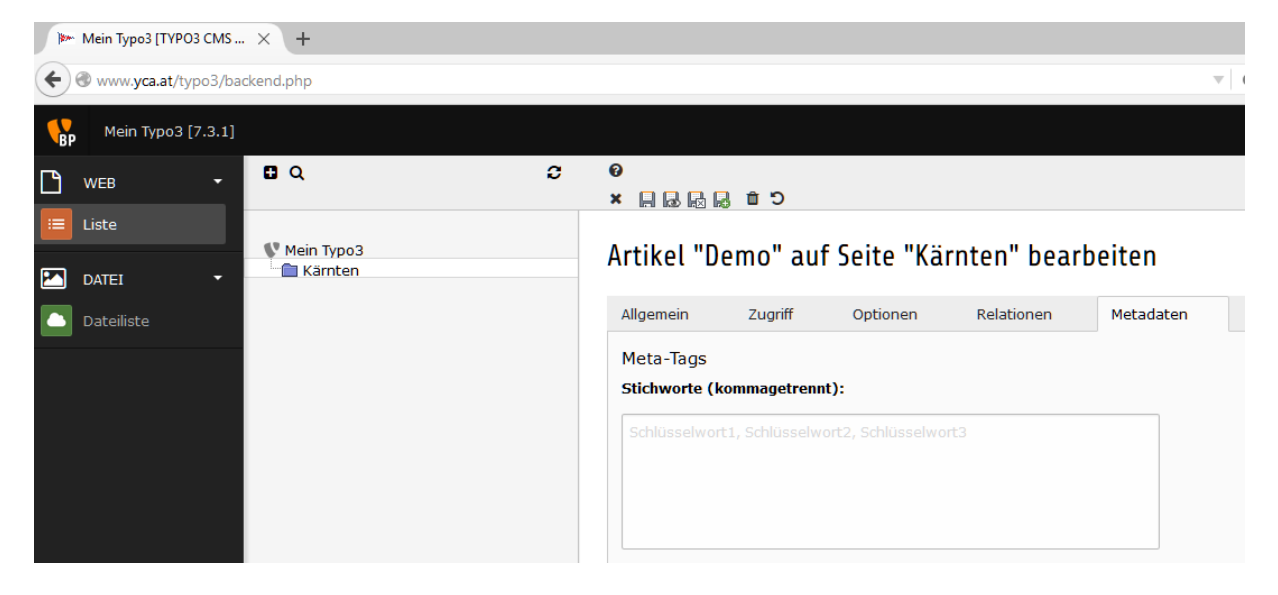

#### Hinweis:

Wir haben uns darauf verständigt, dass wir keine Links auf andere Webseiten in unserer einen Seite platzieren weil:

- Wir unsere Besucher möglichst lange auf unserer eigenen Seite halten wollen
- Wir keine Kontrolle darüber haben, ob der externe Link immer funktioniert und eine Fehlfunktion immer eine Enttäuschung für den Besucher ist.
- Das ewige Hin- und Her mit Haftung für extern Links mir persönlich auf den Keks geht.

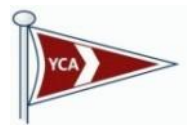

#### **Crew-Startseite:**

Alle Crews sind als sog. Subdomains durch Ihre Bundeslandkürzel direkt erreichbar, wie folgend:

#### Installierte Subdomains

| Status | Subdomain            |
|--------|----------------------|
| 0      | bgld.vca.at          |
| 0      | gebirgssegler.yca.at |
| 0      | <u>ktn.yca.at</u>    |
| 0      | noe.yca.at           |
| 0      | ooe.yca.at           |
| 9      | <u>sbq.yca.at</u>    |
| 0      | <u>stmk.vca.at</u>   |
| 0      | tirol.vca.at         |
| 0      | <u>vbq.yca.at</u>    |
| 0      | wien.yca.at          |
| 0      | wnb.yca.at           |

Ich bitte um Verständnis, dass ich nicht alle Browser in dieser Anleitung extra beschreibe und hier auch nur Mozilla Firefox in der aktuellen Version verwende.

Solltest du dennoch auf Probleme bei deiner Arbeitsumgebungseinstellung stoßen, dann stehe ich gerne zur Verfügung.

Harald Mahringer harald.mahringer@yca-ooe.at

Stand: 6.10.2015